# **MAP 1800: Expansion Unit**

| Symptom Explanation                                                                                                    | Conditions That Could Cause This<br>Symptom                                                                                                    |  |
|----------------------------------------------------------------------------------------------------|----------------------------------------------------------------------------------------------------|--|
| You have entered this<br>MAP because you<br>received a 18XX<br>error code, or you<br>have been directed<br>here from another<br>MAP. | <ul> <li>The extender card is failing.</li> <li>The receiver card is failing.</li> <li>The power supply is failing.</li> <li>A fixed disk drive is failing.</li> </ul> |  |

## 001

(From Step 006 in this MAP)

- Check that all cable connectors are seated correctly.
- Insert the Advanced Diagnostics diskette into drive A.
- Power on the system.
- Disregard an 1801 error code and continue with the POST.
- Run the Expansion Option tests. Use the (RUN TESTS ONE TIME) option.

## **DID YOU RECEIVE AN 18XX ERROR MESSAGE?**

Yes No

#### | 002

You have successfully completed the Advanced Diagnostics tests. If you suspect an intermittent problem, start an error log. If you need instructions, refer to the Reference manual.

003

#### DID YOU RECEIVE AN 1819 ERROR CODE? Yes No

es No

004

Go to Step 008 in this MAP.

(Step 005 continues)

| Voltage (Vdc) |         | Pins  |       |
|---------------|---------|-------|-------|
| Minimum       | Maximum | -Lead | +Lead |
| +2.4          | +5.2    | 5     | 1     |
| +4.8          | +5.2    | 5     | 10    |

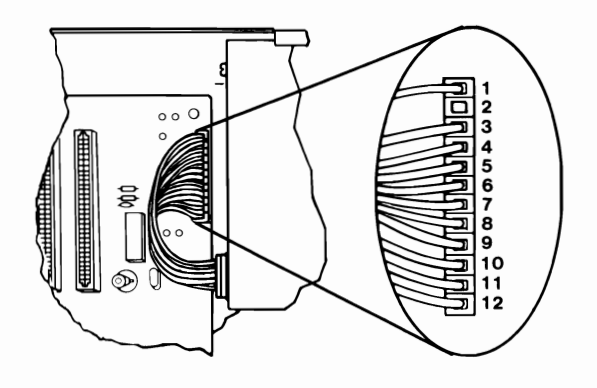

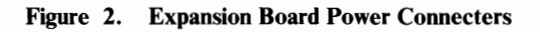

## **ARE THE VOLTAGES CORRECT?**

## 017

Replace the receiver card.

## 018

(From Step 016 in this MAP)

- Power off the system.
- Disconnect the power connectors from the fixed disk drives.
- Power on the system.
- Check the voltages at the expansion board power connector, refer to Figure 3 on page 1800-5.

| Voltage (Vdc) |         | Pins  |       |
|---------------|---------|-------|-------|
| Minimum       | Maximum | -Lead | +Lead |
| +2.4          | +5.2    | 5     | 1     |
| +4.8          | +5.2    | 5     | 10    |

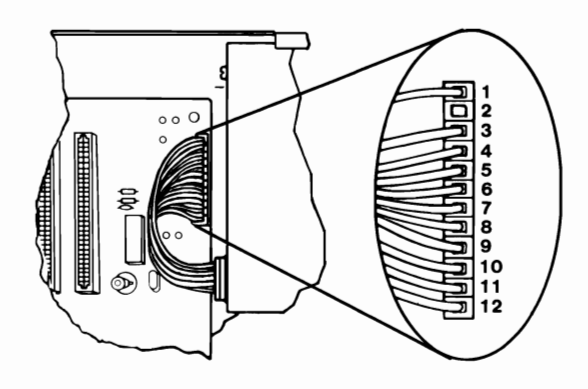

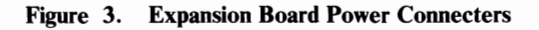

#### **ARE THE VOLTAGES CORRECT?**

Yes No

| 019 Go to Step 021 in this MAP.

#### 020

- Power off the system.
- Reconnect one fixed disk drive at a time until the symptom returns.

Replace the failing fixed disk drive.

## 021

(From Step 019 in this MAP)

- Remove the receiver card from the Expansion Unit.
- Check the voltages at the expansion board power connector, refer to Figure 3.

## **ARE THE VOLTAGES CORRECT?**

Yes No

(Step 022 continues)

```
022
```

Go to Step 024 in this MAP.

## 023

Replace the receiver card.

## 024

(From Step 022 in this MAP)

- Power off the system.
- Ensure all option adapters are removed from the expansion unit, including the receiver card.
- Disconnect the expansion board power connectors and take resistance measurements on the expansion board pins listed in Figure 4.

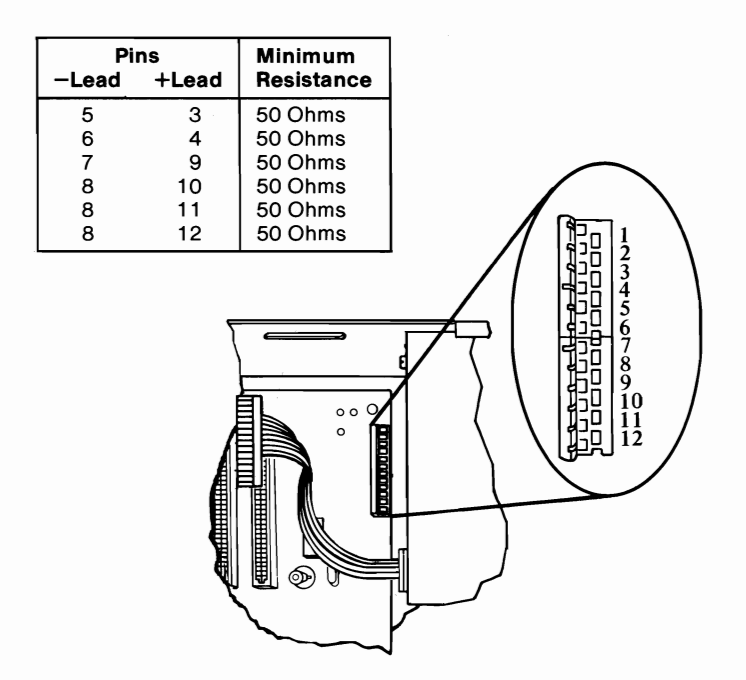

Figure 4. Resistance Check

ARE ANY OF THE RESISTANCES BELOW THE MINIMUM INDICATED IN THE CHART? Yes No | | (Step 025 continues) 025

Replace the power supply.

## 026

Replace the expansion board.

# 027

(From Steps 014 and 028 in this MAP)

- Power off the system.
- Install one option adapter.
- Power on the system.
- Insert the Advanced Diagnostics diskette into drive A.
- Power on the system.
- Disregard an 1801 error code and continue with the POST.
- Run the Expansion Option tests. Use the (RUN TESTS ONE TIME) option.

# **DID THE SYMPTOM RETURN?**

Yes No

#### | 028

Repeat Step 027 in this MAP until the failing symptom returns. Replace the adapter that causes the symptom.

## 029

Replace the last adapter installed.

# Notes:

1800-8 Expansion Unit